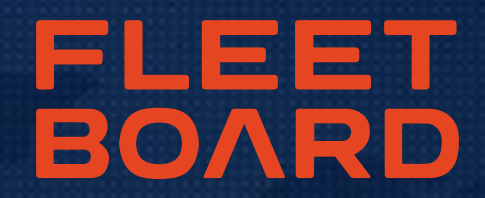

# **INSTRUCTIES** NIEUWE INSTALLATIE FLEETBOARD COCKPIT

GAARNE UITERLIJK UITVOEREN OP 29/09/2018 – HIERNA KUNNEN DE FLEETBOARD-SERVICES OP OUDERE COCKPIT-VERSIES NIET MEER WORDEN GEBRUIKT

- Start Fleetboard Cockpit
- Klik in de navigatie boven op "Instellingen" en vervolgens op "Instellingen"

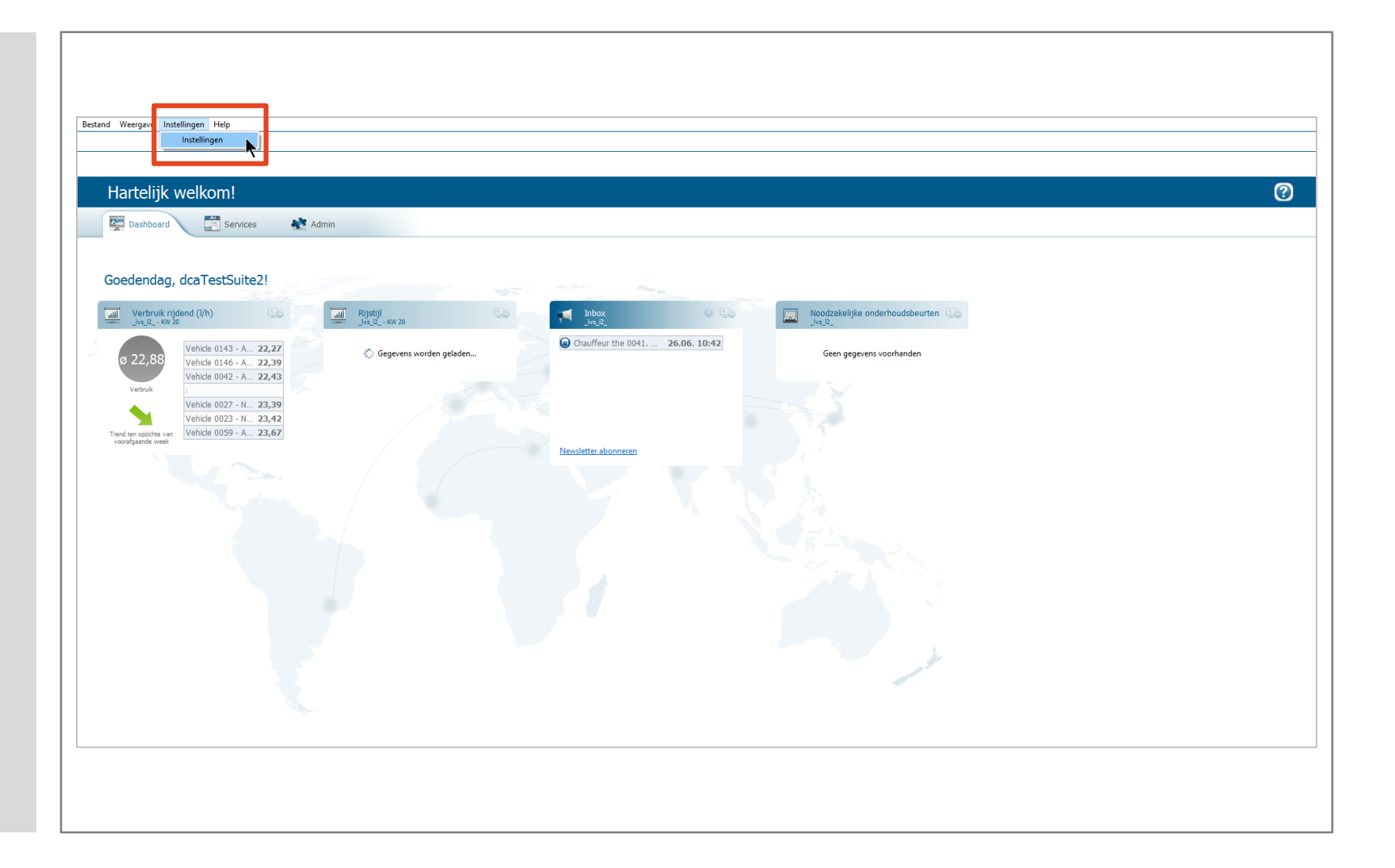

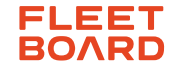

- Klik op "Verbinding"
- Noteer de instellingen die onder "Verbinding" vastgelegd zijn, zodat u deze na de nieuwe installatie weer kunt invoeren of maak een screenshot en sla deze op
- Sluit Cockpit hierna af

| Codering                                                                   |                                                                                                    |                                                                                                    |
|----------------------------------------------------------------------------|----------------------------------------------------------------------------------------------------|----------------------------------------------------------------------------------------------------|
| Geen proxy gebruiker Proxy vermelden Host localhost Port 8888              | n                                                                                                    |                                                                                                    |
| O Proxy-instellingen uit<br>O PAC-bestand voor pr<br>PAC-bestandsdirectory | : browser overnemen<br>oxy-instellingen gebruiken                                                                                                    | <u>B</u> laderen                                                                                                    |
| ☐ Authentificatie<br>Gebruikersnaam<br>Wachtwoord<br>Configuratiedirectory | C:\Users\sgrohe\AppData\Local\FleetBoard\FleetBoard Cockpit\configura                                                                                                   | tion\proxy.config                                                                                                    |
|                                                                            | Sta <u>n</u> daardwaarden herstellen                                                                                                    | Toepassen                                                                                                    |
|                                                                            | Host localhost<br>Port 8888<br>Port 8888<br>Proxy-instellingen uit<br>PAC-bestandsdirectory<br>Authentificatie<br>Gebruikersnaam<br>Wachtwoord<br>Configuratiedirectory | Host   localhost     Port   8888     Proxy-instellingen uit browser overnemen     PAC-bestand voor proxy-instellingen gebruiken     PAC-bestandsdirectory     Authentificatie     Gebruikersnaam     Wachtwoord     Configuratiedirectory     C:\Users\sgrohe\AppData\Local\FleetBoard\FleetBoard Cockpit\configuration |

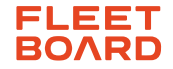

DOWNLOAD VAN DE COCKPIT UPDATES Download de nieuwe Cockpit-update (versie 1.26.0, 28.08.2018) op onze update-site Installeer de Cockpitupdate en volg de VERSIE 1.26.0 (28.08.2018) instructies van het Download de actuele versie van Eleetboard Cockpit. installatieprogramma

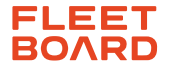

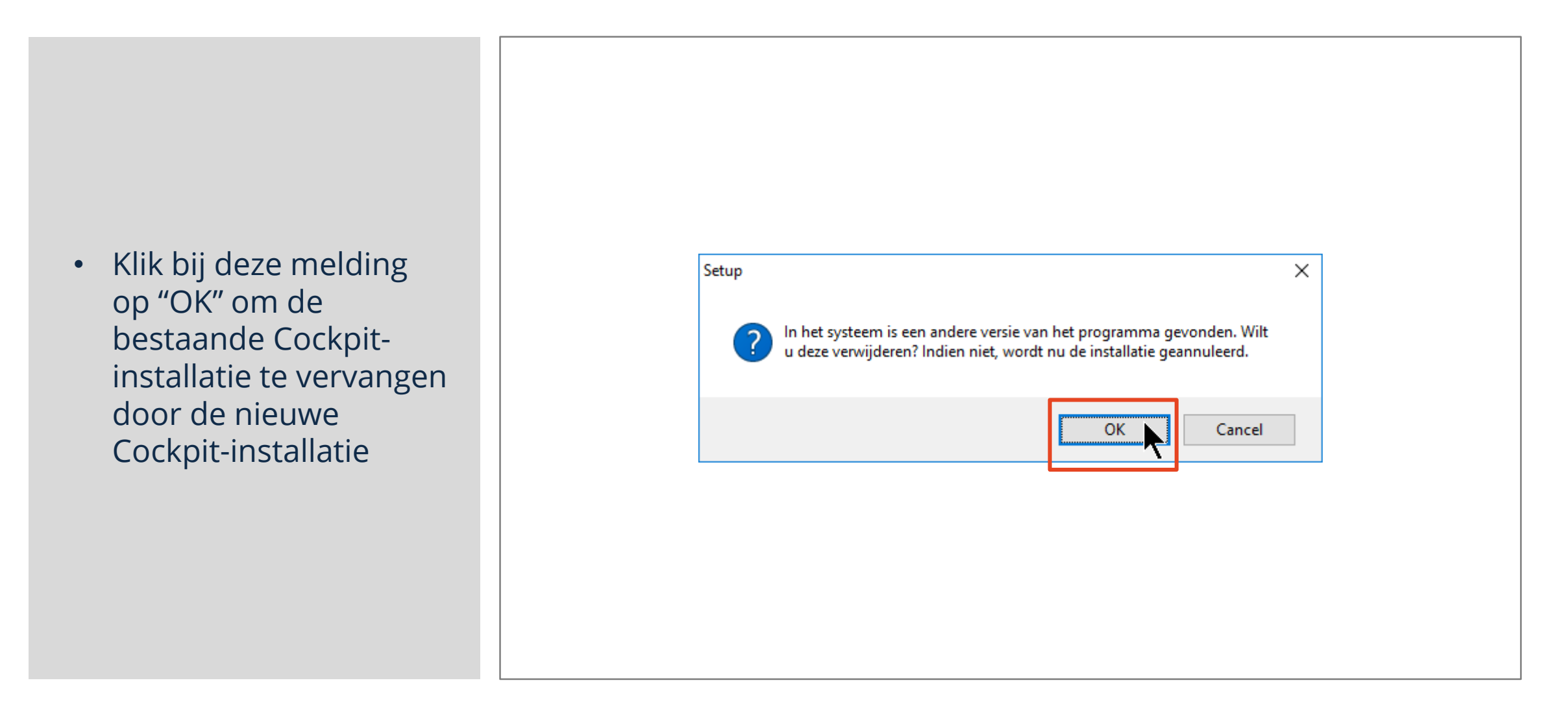

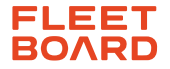

- Volg opnieuw de instructies van het installatieprogramma
- Klik bij de melding aan de rechterkant op "No" om de bestaande instellingen in Cockpit te behouden
- Sluit de installatie van Cockpit af

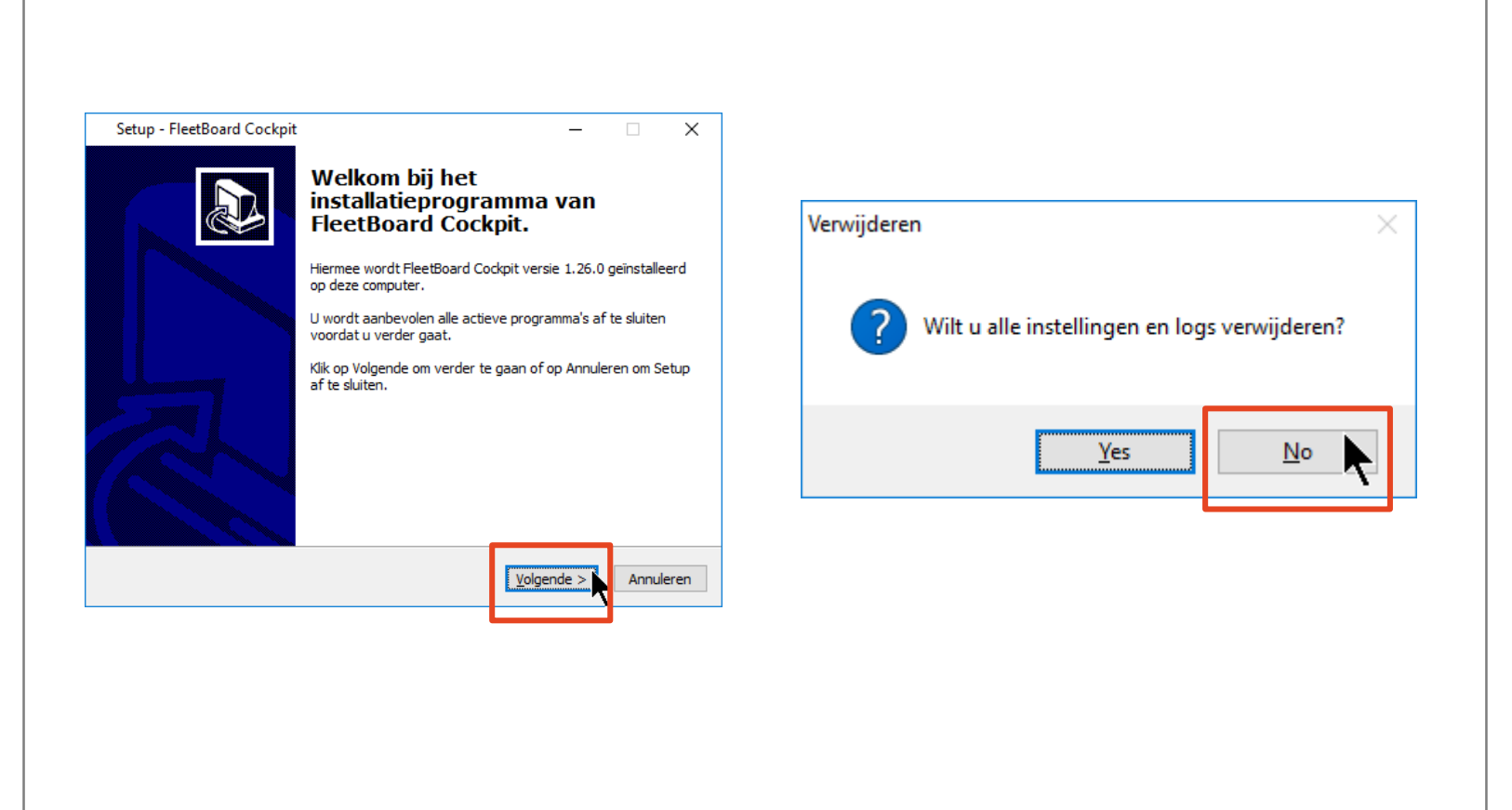

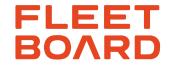

- Open de nieuw geïnstalleerde Cockpitversie
- Klik op "Instellingen"

| - AND - AND |                        |           |           |   |
|----------------------------------------------------------------------------------------------------|------------------------|-----------|-----------|---|
|                                                                                                    | Wagenpark<br>Gebruiker |           |           |   |
|                                                                                                    | Wachtwoord             | Aanmelden | Annuleren | 4 |

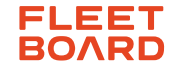

- Voer de instellingen uit die u bij stap 2 hebt genoteerd
- Bevestig met "OK"
- Nu kunt u inloggen en zoals gewend gebruik maken van Cockpit

| Instellingen |                         |                                       | — 🗆                                                | ×     |  |  |
|--------------|-------------------------|---------------------------------------|----------------------------------------------------|-------|--|--|
| Instellingen | Instellingen            |                                       |                                                    |       |  |  |
|              | Codering                |                                       |                                                    |       |  |  |
|              | 🔾 Geen proxy gebruike   | 🔿 Geen proxy gebruiken                |                                                    |       |  |  |
|              | Proxy vermelden         | -r                                    |                                                    |       |  |  |
|              | Host localhost          |                                       |                                                    |       |  |  |
|              | Port 8888               |                                       |                                                    |       |  |  |
|              | O Proxy-instellingen ui | it browser overnemen                  |                                                    |       |  |  |
|              | O PAC-bestand voor p    | roxy-instellingen gebruiken           |                                                    |       |  |  |
|              | PAC-bestandsdirectory   |                                       | <u>B</u> lade                                      | ren   |  |  |
|              | Authentificatie         |                                       |                                                    |       |  |  |
|              | Gebruikersnaam          |                                       |                                                    |       |  |  |
|              | Wachtwoord              |                                       |                                                    |       |  |  |
|              | Configuratiedirectory   | C:\Users\sgrohe\AppData\Local\FleetBo | oard\FleetBoard Cockpit\configuration\proxy.co     | nfig  |  |  |
|              | Log-level               | WARN                                  |                                                    | ~     |  |  |
|              | Lokaliseren             | Nederlands                            |                                                    | ~     |  |  |
|              |                         |                                       |                                                    |       |  |  |
|              |                         |                                       |                                                    |       |  |  |
|              |                         |                                       | Sta <u>n</u> daardwaarden herstellen <u>T</u> oepa | issen |  |  |
|              |                         |                                       |                                                    |       |  |  |
|              |                         |                                       | OK Annule                                          | eren  |  |  |

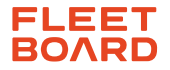